## Sådan opretter du en autotekst til talegenkendelse

Autotekster lader dig indsætte en tekstbid – stor eller lille – som kan bruges som skabelon.

I dette eksempel vil jeg lave autoteksten "OBS! Denne mail er skrevet med talegenkendelse", som kan bruges, når jeg sender mails med talegenkendelse.

## 1. Åben KMD Dragon, og log ind med dq-nummer

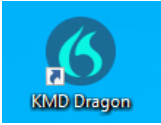

## 2. Vælg "Administration af autotekster"

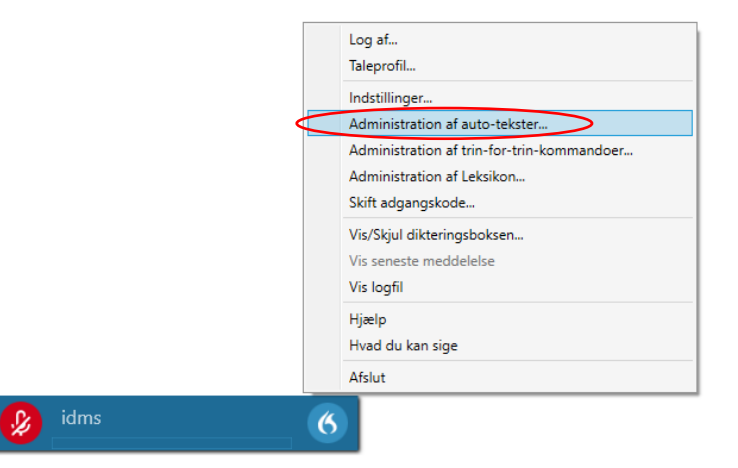

3. Tryk på "+" i nederste venstre hjørne af dialogboksen

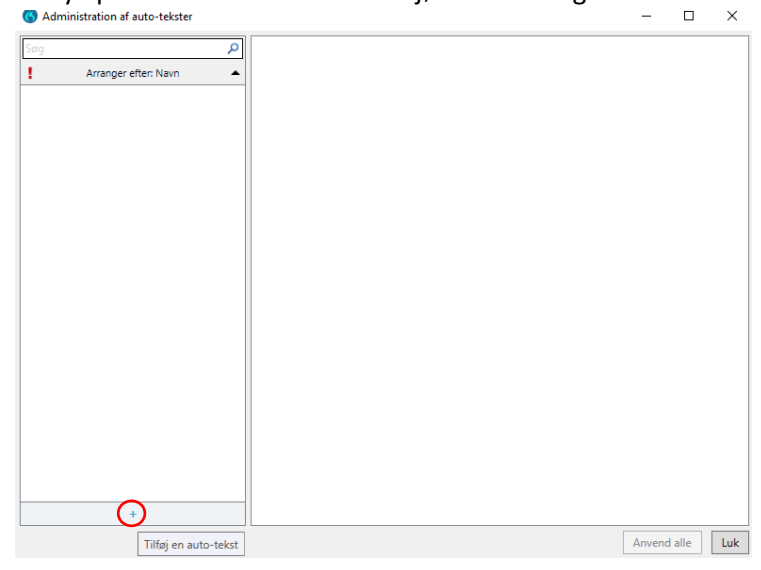

4. Navngiv din autotekst. I dette eksempel kalder jeg autoteksten for "autosignatur", da autoteksten skal bruges som signatur når jeg sender e-mails. Du skal altid sige "indsæt" for at aktivere en autotekst. I dette eksempel skal du sige "indsæt autosignatur" for at få autosignaturen sat ind.

| 🔇 Ad | ministration af auto-te | ekster |   |                                           | -      |        | ×   |
|------|-------------------------|--------|---|-------------------------------------------|--------|--------|-----|
| Søg  |                         |        | ٩ |                                           |        |        |     |
| 1    | Arranger efter: Na      | avn    | • | Navn *                                    |        |        |     |
| aut  | osignatur               | Q      | × | autosignatur                              |        |        |     |
|      |                         |        |   | Beskrivelse                               |        |        | _   |
|      |                         |        |   |                                           |        |        |     |
|      |                         |        |   | Talt form *                               |        |        | _   |
|      |                         |        |   | indsæt autosignatur                       |        |        |     |
|      |                         |        |   | Indhold *                                 |        |        |     |
|      |                         |        |   |                                           |        |        | <   |
|      | +                       |        |   | Variabler markeret med * er obligatoriske |        |        |     |
|      |                         |        |   |                                           | Anvend | d alle | Luk |

5. Indsæt din autotekst i boksen "Indhold". Du kan copy/paste eller skriv den ind fra bunden.

| g    | Arranger efte | er: Navn | <u>م</u> | Navn *                                        |        |      |        |
|------|---------------|----------|----------|-----------------------------------------------|--------|------|--------|
| auto | osignatur     | П        | ×        | autosignatur                                  |        |      |        |
|      |               | ц.       | ^        | Beskrivelse                                   |        |      |        |
|      |               |          |          |                                               |        |      |        |
|      |               |          |          | Talt form *                                   |        |      |        |
|      |               |          |          | indsæt autosignatur                           |        |      |        |
|      |               |          |          | Indhold *                                     |        |      |        |
|      |               |          |          | OBS! Denne mail er sendt med talegenkendelse. |        |      | ^      |
|      |               |          |          |                                               |        |      |        |
|      |               |          |          |                                               |        |      |        |
|      |               |          | - 11     |                                               |        |      |        |
|      |               |          | - 11     |                                               |        |      |        |
|      |               |          | - 11     |                                               |        |      |        |
|      |               |          | - 11     |                                               |        |      |        |
|      |               |          | - 11     |                                               |        |      |        |
|      |               |          | - 11     |                                               |        |      |        |
|      |               |          | - 11     |                                               |        |      |        |
|      |               |          | - 11     |                                               |        |      |        |
|      |               |          | - 11     |                                               |        |      |        |
|      |               |          | - 11     |                                               |        |      |        |
|      |               |          | - 11     |                                               |        |      |        |
|      |               |          | - 11     |                                               |        |      |        |
|      |               |          | - 11     |                                               |        |      |        |
|      |               |          | - 11     |                                               |        |      | $\sim$ |
|      |               |          |          |                                               |        |      | _      |
|      |               |          |          | Variabler markeret med * er obligatoriske     |        |      |        |
|      | +             |          |          |                                               |        |      |        |
|      |               |          |          |                                               |        |      |        |
|      |               |          |          |                                               | Anveno | alle |        |

## 7. Tryk på "Anvend alle"

| 9       |                      |   | Q |                                               |  |        |
|---------|----------------------|---|---|-----------------------------------------------|--|--------|
|         | Arranger efter: Navn |   | • | Navn *                                        |  |        |
| autosig | natur                | П | × | autosignatur                                  |  |        |
|         |                      | 2 | ^ | Beskrivelse                                   |  |        |
|         |                      |   |   |                                               |  |        |
|         |                      |   |   | Talt form *                                   |  |        |
|         |                      |   |   | indsæt autosignatur                           |  |        |
|         |                      |   |   | Indhold *                                     |  |        |
|         |                      |   |   | OBS! Denne mail er sendt med talegenkendelse. |  | $\sim$ |
|         |                      |   |   |                                               |  |        |
|         |                      |   |   |                                               |  |        |
|         |                      |   |   |                                               |  |        |
|         |                      |   |   |                                               |  |        |
|         |                      |   |   |                                               |  |        |
|         |                      |   |   |                                               |  |        |
|         |                      |   |   |                                               |  |        |
|         |                      |   |   |                                               |  |        |
|         |                      |   |   |                                               |  |        |
|         |                      |   |   |                                               |  |        |
|         |                      |   |   |                                               |  |        |
|         |                      |   |   |                                               |  |        |
|         |                      |   |   |                                               |  | $\lor$ |
|         |                      |   |   | Variabler markeret med * er obligatoriske     |  |        |
|         |                      |   |   |                                               |  |        |

6. Nu kan du fremkalde din autotekst ved at starte en diktering, og sige det du har kaldt autoteksten – eks. "Indsæt autosignatur", og din autotekst bliver sat ind:

OBS! Denne mail er skrevet med talegenkendelse.